#### Control de Puntos Intermedios

#### Descripción de modos posibles de funcionamiento en competiciones

\* Sistema ROC: http://roc.olresultat.se\* Sistema CPI: http://jaru.ignitiondomain.com/minintro.jsp

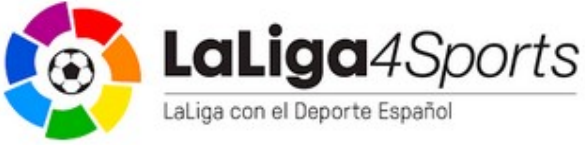

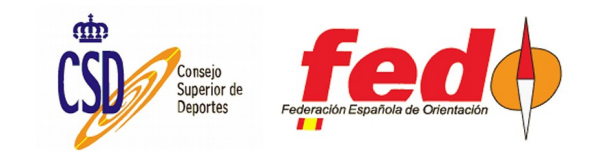

## Introducción

- Importante. Ver documentación técnica de Sportident al respecto. Es la fuente y tiene dibujos
- Importante. Ver documentación técnica de la FEDO al respecto. Es la guía y tiene dibujos
- Este documento resume las características encontradas al utilizar distintas formas de envío de datos
- No contiene información acerca del uso de la solución GSM de Sportident, pues el objetivo es aportar ideas economizadoras del gasto
- Este documento se aplica tanto a la solución ROC como a una solución propia, que dejo de llamar cachivache ya que tiene unas siglas, CPI (Control de Puntos Intermedios)

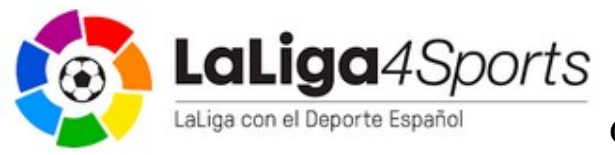

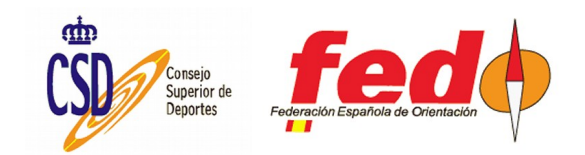

# Al grano. Modos de funcionamiento

• A) Sólo SIAC en modo activo

LaLiga4Sports

- BSF8 normal (o BS11-BS, o BS11-BL) como Beacon Control (+send last record), dongle SRR
- BSF8-SRR como Beacon Control (+send last record, +Auto send), dongle SRR
- B) SIAC en modo activo + SiCard normales
  - BSF8-SRR como Beacon Control (+send last record, +Auto send), dongle SRR
- C) Cualquier SiCard, todas en modo pasivo
  - BSF8-SRR como control (+Auto send), dongle SRR
  - BSM7-RS232, o USB, (+Auto send) como control

\*La conexión a la estación puede ser a una unidad ROC o a un Smartphone ejecutando la app SiPunchTx de CPI

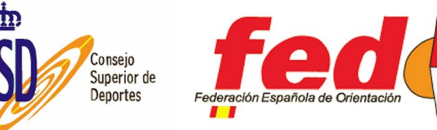

### Casos infructuosos

- Estación RS-232 o USB como Beacon Control conectada a ROC o Smartphone
  - No Tx datos de SIAC en modo activo. Por el cable no pasa el marcaje de una SIAC de forma inalámbrica. El marcaje lo envía la propia SIAC, pero en este ejemplo no hay dongle SRR escuchando
- Estación RS-232 o USB como Beacon Control + dongle SRR
  - No Tx datos de SiCards pasivas. Es así pues el cable no está conectado a nada
  - Si estación con Send last record, Tx datos de SIAC en modo activo independientemente de que tenga Auto Send o no. Es así pues quien transmite es la SIAC, no la estación

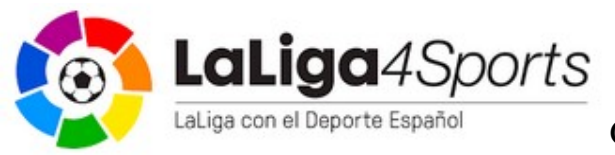

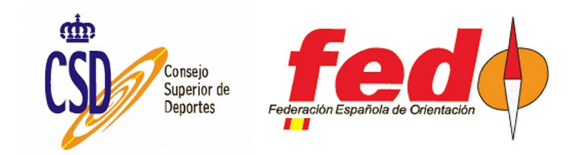

# ¿Ahorro de unidades en meta?

- Se podría tener un único ROC o Smartphone
- Según los modos de funcionamiento presentados al principio:
- A) Sólo SIAC en modo activo
  - Con el esquema habitual de una meta "activa", con las BS11-BL ya que tienen mayor alcance
- B) SIAC en modo activo + SiCard normales
  - Como en caso A) para las SIAC, añadiendo BSF8-SRR para las SiCard normales y picada tradicional
- C) Cualquier SiCard, todas en modo pasivo
  - Sólo se podrían usar BSF8-SRR

LaLiga4Sports

\*Un solo dongle puede recibir datos de hasta 8 estaciones SRR y un número ilimitado de SIACs

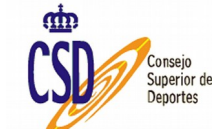

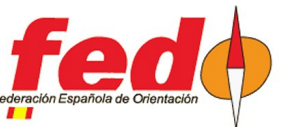

### Modos de radio, cuándo

- Como Beacon Control, hay 4 modos posibles:
- No radio. Por defecto. La estación indica a la SIAC que no ha de transmitir datos. Útil cuando no hay control de puntos intermedios
- Send last record. La SIAC tiene que transmitir vía radio el marcaje que está realizando en ese momento.
- Send all unsent records. La SIAC tiene que transmitir vía radio todos los marcajes que no haya transmitido hasta el momento. Útil cuando se quiere procesar no sólo el marcaje actual sino todo lo que ha sucedido hasta el momento en la participación del competidor. En una prueba de recorrido libre se podría tener información precisa de todos los puntos visitados hasta el momento
- Send all card contents. La SIAC tiene que transmitir todo su contenido (supongo que se refiere a que no sólo se envían los bloques de memoria correspondientes a los marcajes, sino que envía todos los bloques de memoria)

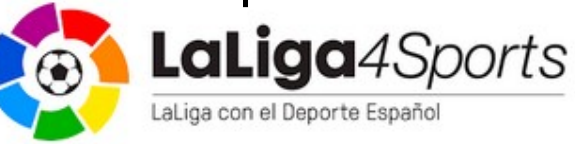

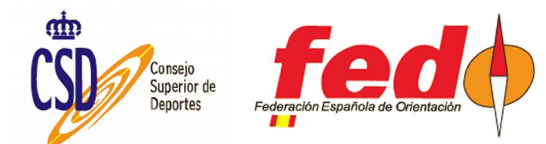

# Integración con OE2010

- Módulo de comentarista. Funciones para seguimiento de una competición
- Preconfigurado para usar ROC (parámetros de conexión al servidor y de la consulta para obtener resultados)
- Pasos:
  - Definir controles con seguimiento
  - Arrancar un "servidor" para recibir los datos
  - Arrancar un "cliente web" para recibir del sistema ROC y enviar al servidor del OE
  - Arrancar una ventana de presentación de resultados intermedios
    - Posibilidad de proyectar, exportar o publicar los resultados
    - Se puede establecer sobre qué puntos de los que tienen seguimientos hacer el informe de resultados

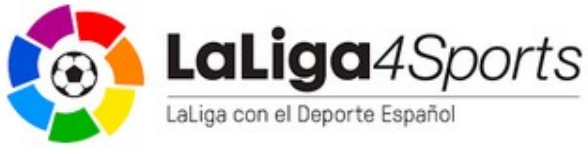

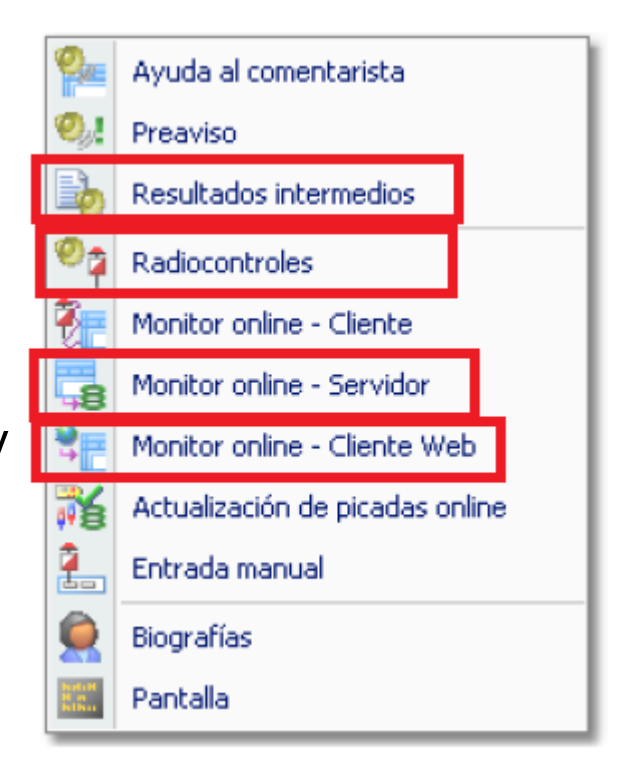

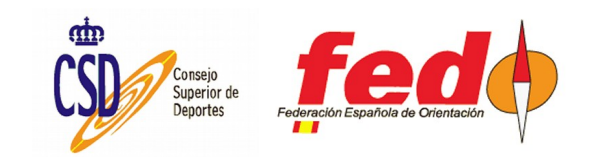

## Definición de radiocontroles

- En el cuadro de la izquierda se escribe el código de un control. Se traslada al lado derecho mediante la flecha
- Siempre va a existir un valor por defecto, correspondiente a una picada de meta
- El OE2010 interpreta como picada de meta cualquier marcaje procedente de una estación con un código menor que 31

LaLiga4Sports

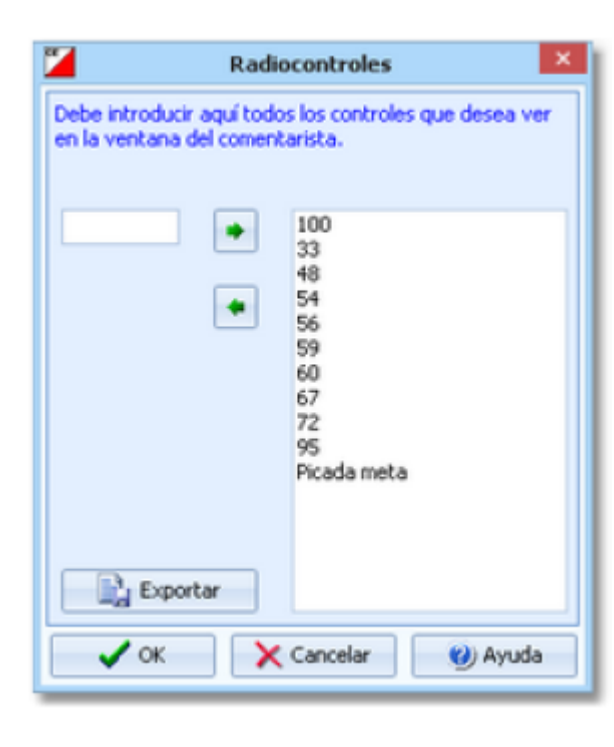

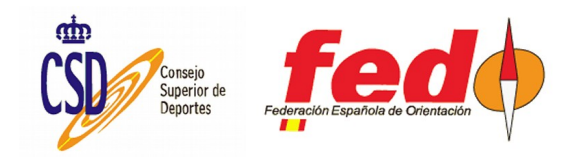

### Ventana de cliente web

- El cliente web se conecta al servidor ROC y al servidor del OE
- Se encarga de consultar el servidor ROC para ir introduciendo los marcajes almacenados en ese sistema
- Envía dichos marcajes al servidor del OE.

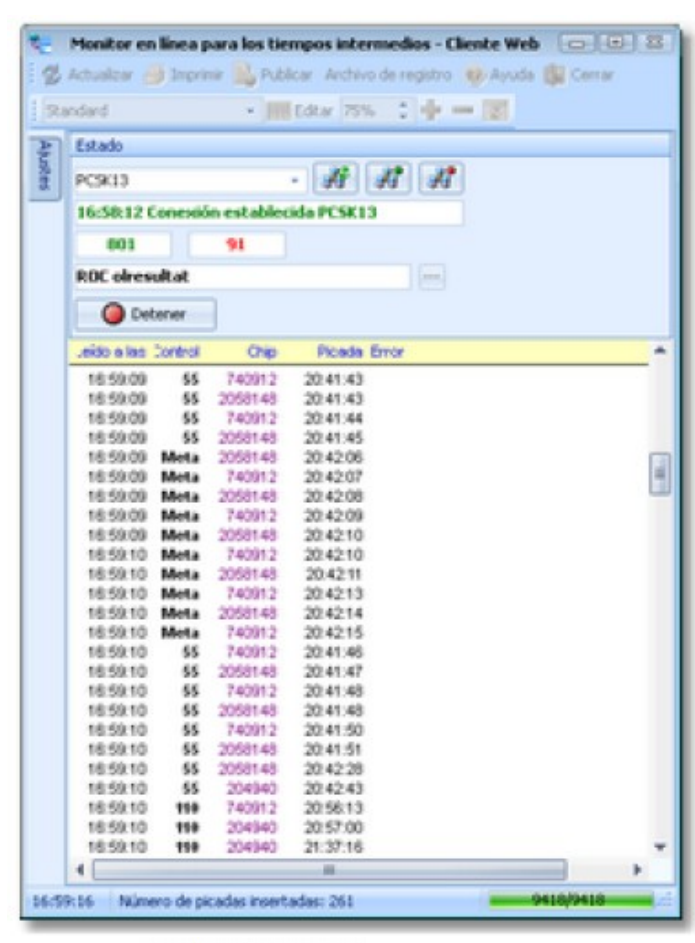

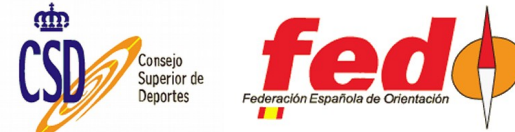

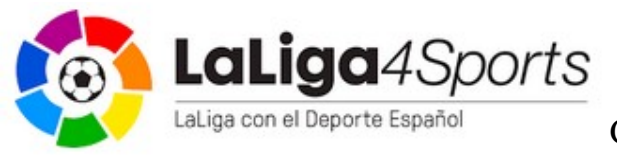

## Configuración de acceso al ROC

- URL: roc.olresultat.se
- Consulta: /getpunches.asp
- Id del evento: el número creado en el sistema ROC
- Intervalo: frecuencia de repetición de la consulta al ROC
- Fecha, Tiempo, Id de picada: permiten comenzar las consultas a partir de un cierto dato (para evitar consultar toda la BD cada vez)

| 🪄 А                | justes resultados onlin | e ROC 🛛 💌      |  |  |  |  |  |  |  |  |
|--------------------|-------------------------|----------------|--|--|--|--|--|--|--|--|
| Servidor ROC       |                         |                |  |  |  |  |  |  |  |  |
| URL                | roc.olresultat.se       | 9              |  |  |  |  |  |  |  |  |
| Consulta           | nsulta /getpunches.asp  |                |  |  |  |  |  |  |  |  |
| Id del evento      | 51                      |                |  |  |  |  |  |  |  |  |
| Intervalo [MMM:SS] |                         |                |  |  |  |  |  |  |  |  |
| Picadas            |                         |                |  |  |  |  |  |  |  |  |
| Fecha              | 06.10.2013 -            | Tiempo 0:30:00 |  |  |  |  |  |  |  |  |
| Id de picada       | 561                     |                |  |  |  |  |  |  |  |  |
| 🗸 ок               | X Cancelar              | (2) Ayuda      |  |  |  |  |  |  |  |  |

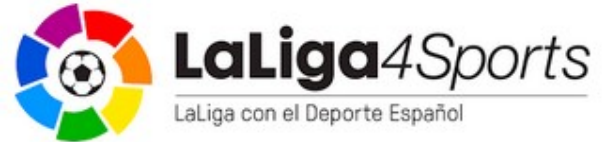

#### Ventana del servidor

- Recibe los datos de una ventana cliente, en nuestro caso del cliente web
- Realiza una labor intermedia de consulta de datos para identificar cada ulletpicada con el corredor, categoría, etc
- Estos datos son los que se usan para mostrar resultados intermedios

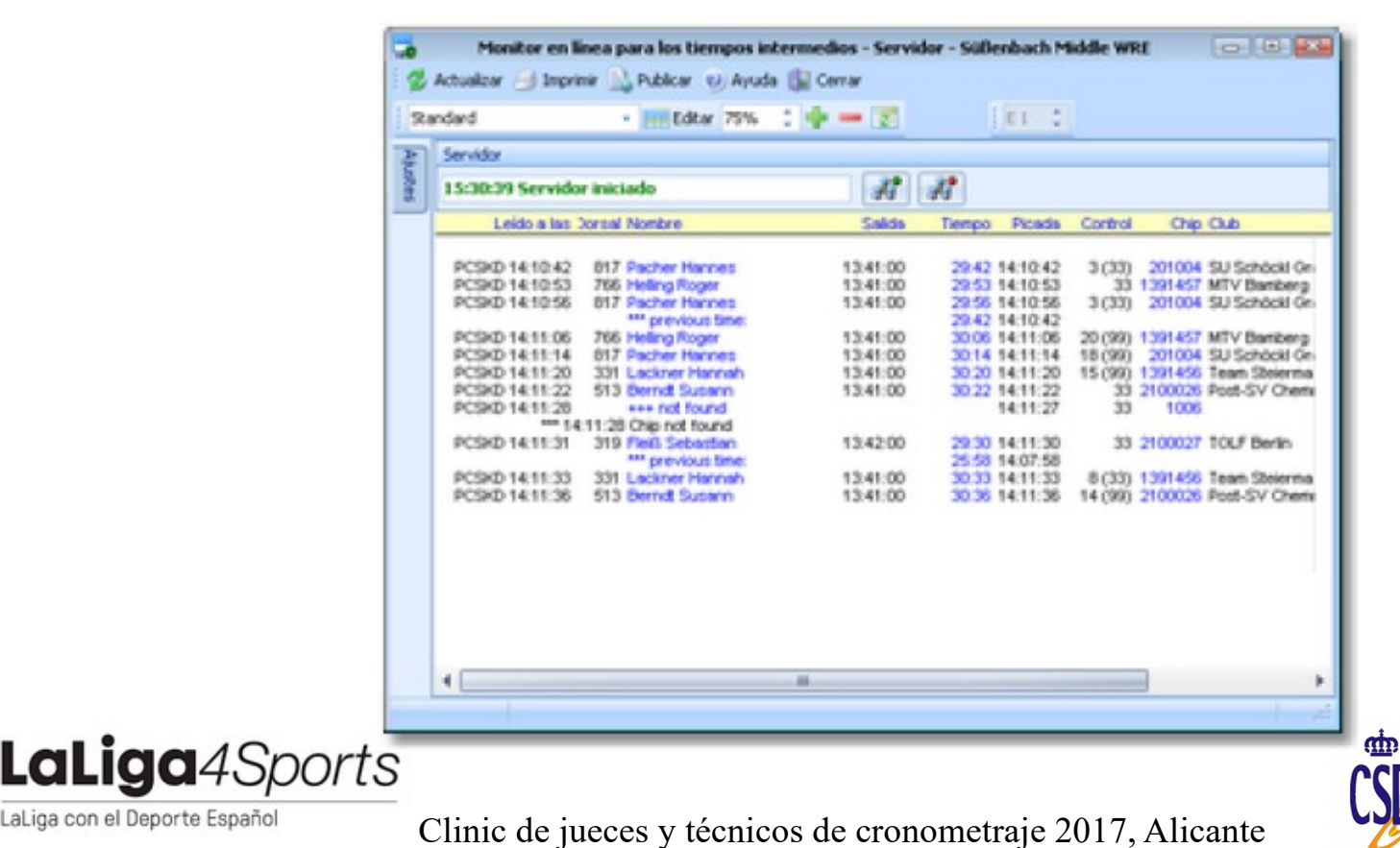

LaLiga con el Deporte Español

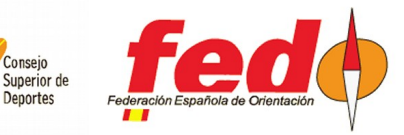

Conseio

#### Ventana de resultados

- Se muestran los resultados intermedios existentes en un momento dado
- Se puede actualizar automáticamente, exportar y publicar

|      | Randard               | - 20               | Edby 75%  | 10       | - 3      |    | test ( | Clip        | - EB        | dtar 🔶 🚥   | 12            |
|------|-----------------------|--------------------|-----------|----------|----------|----|--------|-------------|-------------|------------|---------------|
| Pos  | vorsal Nombre         | ÷                  | Tienpo    | -        |          | -  |        |             |             |            |               |
| _    | 210 Jyrki M           | kkola              | andona    |          |          |    | 1.13   | 16          |             |            |               |
| 1121 | E (51.68)             | 15.6               | km 28.C   |          |          |    |        |             |             |            |               |
|      | e (sear)              |                    | 1         | 7 (45)   | 27 (67)  |    | ida ne | da .        |             |            |               |
| 2    | 60 Topi Ar            | elei               | 1:30:16 1 | 00.57 1  | 1:27:12  | 1  | 1.30   | 17 1        |             |            |               |
| 3    | 51 Tero IF3           | 24                 | 1:30:39 1 | 01:45 2  | 1:27:13  | 2  | 1:30   | 39.2        |             |            |               |
| 4    | 54 Jörgen             | VVIckholm          | 1:31:44 1 | 0215 3   | 1224215  | 2  | 1.31)  | 45 3        |             |            |               |
| - 2  | SO Metrice            | IS MOVIE           | 1:32:59 1 | 00.49.7  | 1023039  | 2  | 1.33   | 00 4        |             |            |               |
| 2    | 57 Paci Ro            |                    | 1:35:13 1 | 03:53 4  | 1:31:46  | ÷  | 1:35   | 13.6        |             |            |               |
| 8    | 46 Johan I            | Blackman           | 1:36:48 1 | 04:21 6  | 1:33:03  | ÷. | 1.36   | 48 7        |             |            |               |
| 9    | 52 Jani La            | kanen              | 1:37:20 1 | 0612.9   | 1:33:48  | ٠  | 1:37:  | 20 8        |             |            |               |
| 11   | 47 Jarkko             | Huoville           | 1:37:33 1 | 06:17 10 | 1:3491   | ,  | 1.37:  | 32 10       |             |            |               |
| 10   | 40 Tuoma              | s Tervo            | 1:37:27 1 | 07:34 14 | 1:34:17  |    | 1:37:  | 20.9        |             |            |               |
| 12   | 31 Hennu<br>SE Simo D | Aria<br>Nila Fecta | 1.38.02 1 | 05.45.8  | 1:34:43  |    | 1.387  | 03 51       |             |            |               |
| 14   | 53 Jonnel             | Leiten             | 1:38:53 1 | 06:53 11 | 1035/25  | ň  | 1.30   | 63 13       |             |            |               |
| 15   | 20 Denno              | Schuler            | 1:39:00 1 | 00.58 20 | 1:35:45  | 14 | 1.39   | 10 14       |             |            |               |
| 16   | 55 Artel H            | with a             | 1:39:12 1 | 07:56 16 | 1:35:48  | 15 | 1.39   | 12 15       |             |            |               |
| 17   | 20 Manu Manu M        | 6.dks              | 1:40:24 1 | 00:14 17 | 1:36:52  | 16 | 1:40:  | 24 16       |             |            |               |
| 18   | 18 Juha S             | orvisto-           | 1:40.42 1 | 001818   | 1:37:07  | 17 | 1:40   | 42 17       |             |            |               |
| 19   | 21 Marilus            | Lindegrid          | 1:41:05 1 | 07:33 13 | 1:37:25  |    | 1.412  | 06 18       |             |            |               |
| 21   | 37 Patri S            | nesus<br>Mri       | 142.34 5  | 09.08 21 | 1:38:53  |    | 1.42   | 34 20       |             |            |               |
| 4.6  |                       |                    |           |          |          | -  |        |             |             |            |               |
|      |                       |                    |           |          |          |    |        |             |             |            |               |
|      | 1000 2/74             |                    |           |          |          |    |        |             |             |            |               |
|      | No Corto /            | Largo              | Tpo 1     | Tipo     | 2        |    | 0      | 1           | 2           | 3 *        | HOIE          |
|      | 29 H20A               | H20A               | Eke       | Non      | nal 👘    |    | Tie_   | Picada meta |             |            | ¥ 17 (45)     |
|      | 2 H00E                | H20E               | Elte      | Nors     | nal      |    | Tie_   | 9 (45)      | 13(67)      | Picada met | 27 (67)       |
|      | 68 H21A1              | H21A1              | ERe       | Non      | nai .    |    | Tie_   | Picada meta |             |            | V Picada meta |
|      | 69 H21A2              | H21A2              | Elte      | Nort     | nai .    |    | Tie_   | Picada meta |             |            |               |
|      | 20 H71AL1             | HPIALI             | ERe.      | Nove     | and land |    | De.    | Picada meta |             |            |               |
|      | The Local D           | Laborator in       | CALC.     |          |          |    | Tim    | fixeds wets |             | 60         |               |
|      | A LOUGH               | PECIPILE I         | LKO       | race.    |          |    | THE.   | Picada meca |             | 12         |               |
|      | A MC18                | PI210              | LKe       | NOR      | nar      |    | 110    | Picadameta  |             |            | 27 (67)       |
|      | 10 H21C               | HEIC               | ERe       | Non      | 1.4      |    | Tie_   | Picada meta |             |            | 100           |
|      | 1 HOIE                | H21E               | ERe       | Non      | 14       |    | Tempo  | 17 (45)     | 27 (67)     | Picada met | A. (W         |
|      | 11 HISA               | HISA               | ERe       | Nort     | nal .    | -  | Tie_   | 9 (45)      | Picada meta | *          | X Cancel      |
| 4    |                       |                    |           |          |          | _  | _      |             |             | •          | ~             |

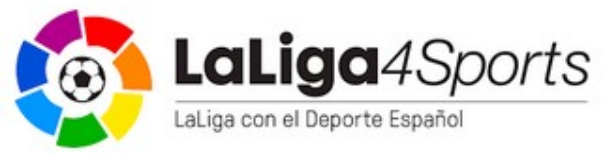

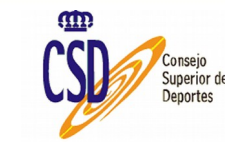

# Configuración de acceso al CPI

- La solución de Control de Puntos Intermedios usa el sistema de comunicación con el ROC, emulando la configuración y formato de las consultas
  - Info y descarga: http://jaru.ignitiondomain.com/minintro.jsp
- Para conectarse al servidor del CPI hay que cambiar los valores de la ventana de configuración:
  - URL: jaru.ignitiondomain.com
  - Consulta: /getpunches.jsp
  - Id del evento: el número creado en el sistema CPI
- Intervalo: frecuencia de repetición de la consulta al ROC
- Fecha, Tiempo, Id de picada: permiten comenzar las consultas a partir de un cierto dato (para evitar consultar toda la BD cada vez)

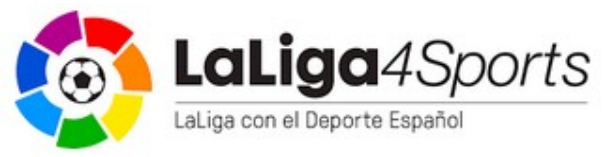

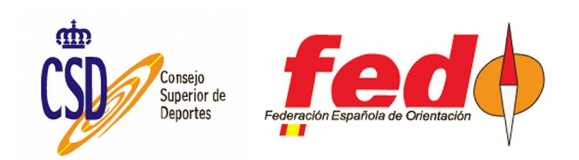

#### Mensaje de error en cliente web

- Conectado al sistema CPI, el cliente web muestra un mensaje de error cada cierto tiempo: "Formato de tiempo erróneo"
- El mensaje se muestra cada vez que se lanza la consulta para recuperar nuevos datos pero no hay nuevos datos que mostrar
- Esto no provoca ningún error en el funcionamiento del sistema
- Puesto en contacto con Stephen Kramer para saber qué dato se espera cuando no existe ningún nuevo dato, de su respuesta no pude extraer una solución, debido seguramente a las diferencias de funcionamiento interno de las consultas a los sistemas ROC (para el que está diseñado el OE) y el CPI

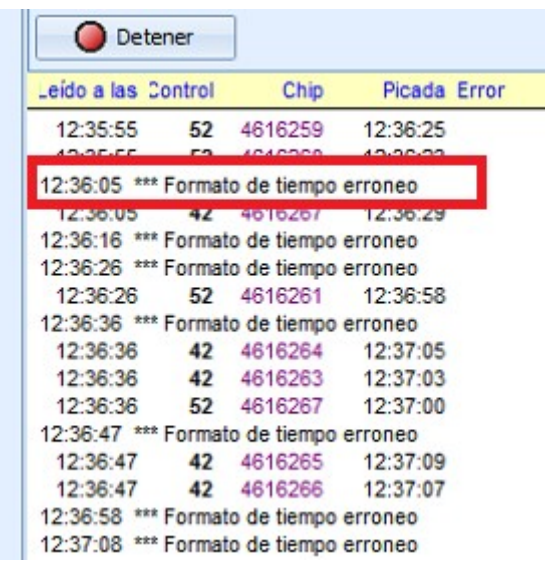

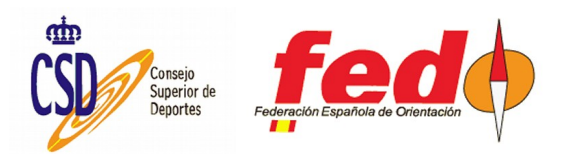

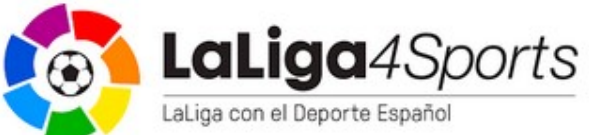

## ¿Uso exclusivo/compartido en OE?

- Cuando en una instancia del OE (el OE ejecutado en un PC) se lanza el cliente web, sólo se puede realizar la conexión a uno de los sistemas
- Así parece que el uso es exclusivo: o uso ROC o uso CPI, pero no los dos a la vez
- Se puede realizar un uso compartido, mediante la utilización de varios PC en red
- El uso en red lo recomiendo para cualquier competición, pues así varios técnicos pueden encargarse de las distintas tareas que son necesarias el día de la competición, haciendo más dinámico el proceso de descarga y presentación de resultados
- Cada instancia del OE2010 puede ejecutar un cliente web y puede ser distinto, de forma que el paso por algunos controles se puede registrar con unidades ROC y otros con Smartphones ejecutando la aplicación del CPI
- Cada PC ejecutaría, por lo tanto, su cliente web y su ventana de servidor
- Sólo uno de ellos, o un PC distinto, necesita ejecutar la ventana de presentación de resultados
- ¿Cuándo? No hay que liarse. Esto sólo sería útil si queremos hacer un seguimiento de múltiples controles y no tenemos unidades suficientes de uno o de otro sistema por separado

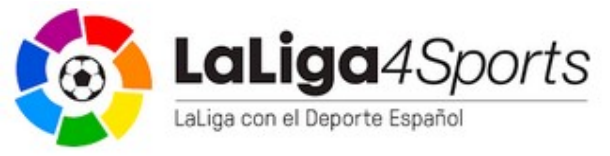

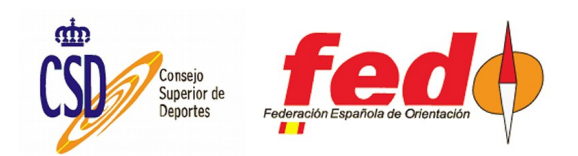

#### Diagrama de modo exclusivo

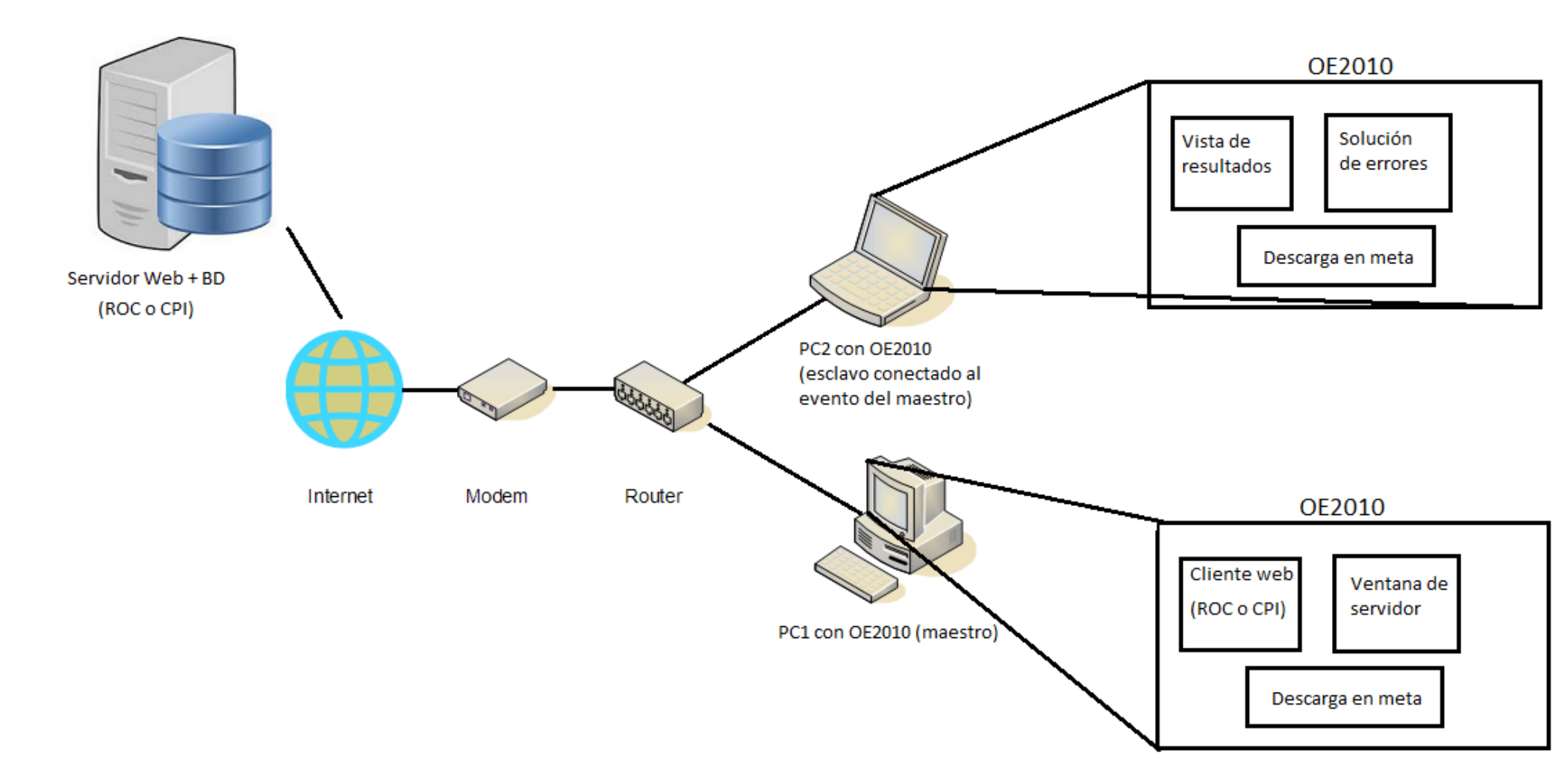

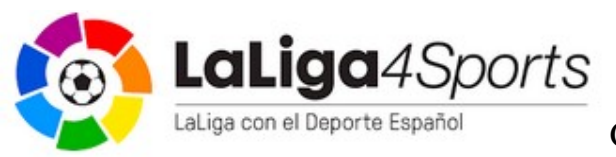

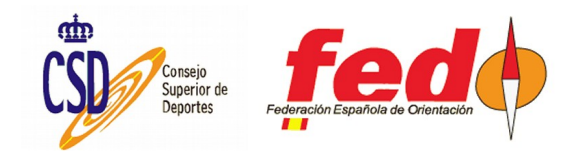

#### Diagrama de modo compartido

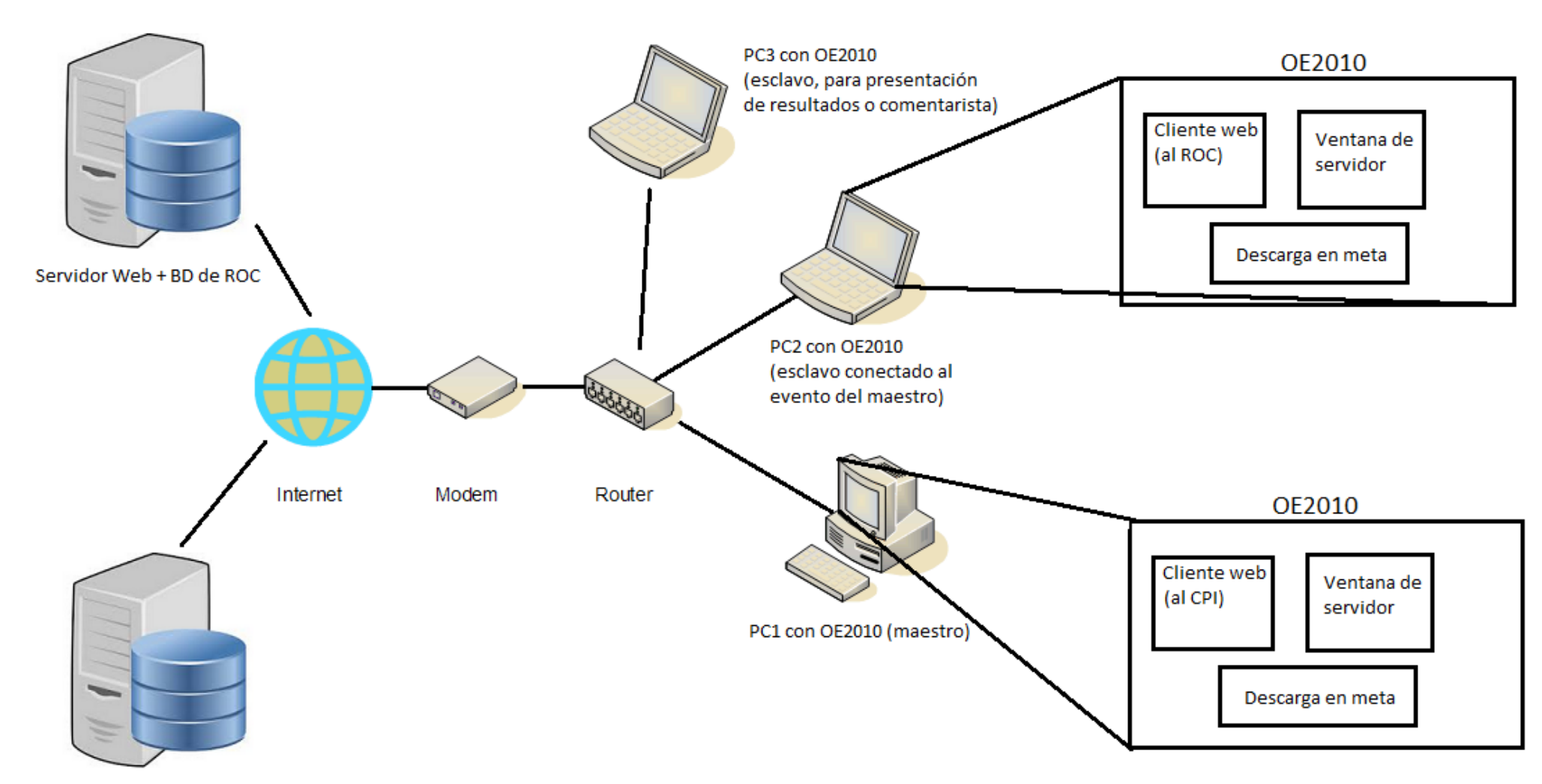

Servidor Web + BD de CPI

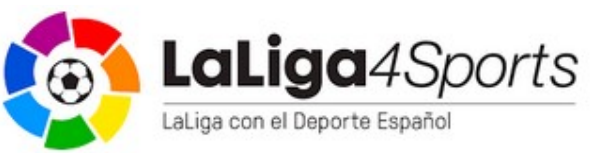

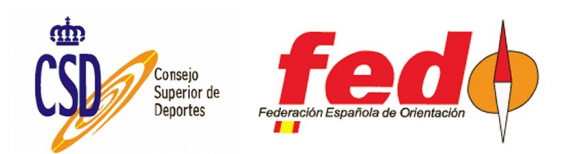

# Integración con SITiming

- Evolución del Autodownload
- Preparado para obtener datos de estaciones SI-GSM o unidades ROC
- Preguntado a los desarrolladores acerca de la posibilidad de integrar CPI. En breve sacarán una versión que permita definir la URL de consulta. Probada una versión provisional. Funcionando.

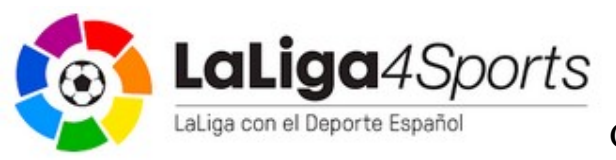

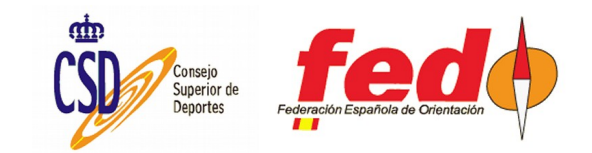

# Configuración en SITiming

- Primero hay que dar de alta los dispositivos de recogida de datos (unidades ROC o evento CPI):
  - Event Overview  $\rightarrow$  Data Collection  $\rightarrow$  Collect Punches  $\rightarrow$  Telemetry Devices  $\rightarrow$  Add Telemetry Device
- Después se ejecuta una ventana de consulta, aportando unos datos para filtrar los marcajes almacenados en la BD:
  - Event Overview → Data Collection → Collect Punches → ROC Receiver → Poner valores en los campos para filtrar → Start

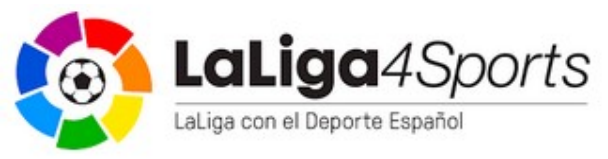

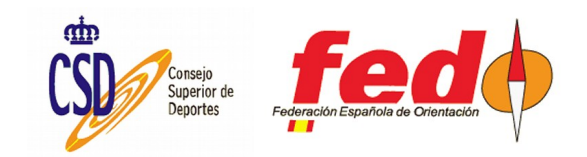

## SITiming. Añadir dispositivo

R Modify Telemetry Device - SiTiming from SPORTident - Javier Arufe - Prueba - 03-oct.-2017

| SPORT                                                 | Modify Telemetry Device | [Event Overview » Data Collection » Collect Punches » Telemetry Devices] |
|-------------------------------------------------------|-------------------------|--------------------------------------------------------------------------|
| Event Timing Solutions                                | 📄 Full 👔 Help           | Save 🗱 Delete                                                            |
| © SPORTident UK Ltd 2017                              |                         |                                                                          |
| v4.47.1437.3075<br>SQL Server<br>localhost<br>events4 | Device Type:<br>Number: | ROC<br>3                                                                 |
|                                                       | Description:            | Prueba                                                                   |
| A Event Home                                          |                         |                                                                          |
| 😚 Up                                                  |                         |                                                                          |
| 🕚 Exit                                                |                         |                                                                          |
|                                                       |                         |                                                                          |
|                                                       |                         |                                                                          |

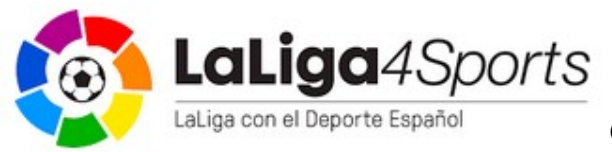

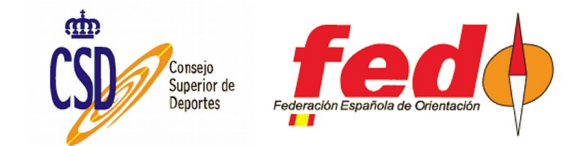

## SITiming. Recibir marcajes

| ROC Receiver [Event Overview »  | Data Collection » Collect Punches]   |               |             |             |              |
|---------------------------------|--------------------------------------|---------------|-------------|-------------|--------------|
|                                 |                                      |               |             |             |              |
| Error Log:                      |                                      |               |             |             | Clear        |
|                                 |                                      |               |             |             | ^            |
|                                 |                                      |               |             |             |              |
|                                 |                                      |               |             |             | ×            |
| Service URL:                    | http://jaru.ignitiondomain.com/getpu | unches_v3.jsp |             |             |              |
| Collect From Date: (dd/mm/yyyy) | 05/10/2017                           |               |             |             |              |
| Collect From Time: HH:MM:SS     | 00:00:00                             |               |             |             |              |
| 30 Seconds between checks       |                                      |               |             |             | •: Start     |
| Station                         | Description                          | Last Sent     | Last Status | Num Packets |              |
| 3                               | Prueba                               |               |             | 0           | 📲 Clear Down |

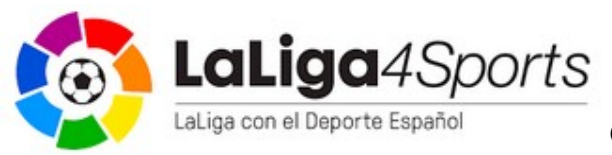

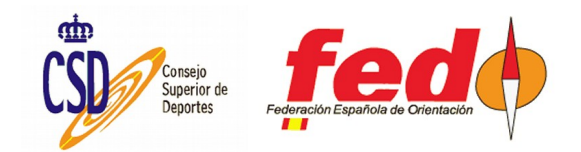

## SITiming. Info de paquetes recibidos

| ROC Receiver [Event Overview »  | Data Collection » Collect Punches]  |                     |                     |             |               |
|---------------------------------|-------------------------------------|---------------------|---------------------|-------------|---------------|
| 📄 Full 👔 Help                   |                                     |                     |                     |             |               |
|                                 |                                     |                     |                     |             |               |
| Error Log:                      |                                     |                     |                     |             | Clear         |
|                                 |                                     |                     |                     |             | ^             |
|                                 |                                     |                     |                     |             |               |
|                                 |                                     |                     |                     |             |               |
|                                 |                                     |                     |                     |             | ×             |
| Service URL:                    | http://jaru.ignitiondomain.com/getp | unches_v3.jsp       |                     |             |               |
| Collect From Date: (dd/mm/yyyy) | 05/10/2017                          |                     |                     |             |               |
| Collect From Time: HH:MM:SS     | 00:00:00                            |                     |                     |             |               |
| 30 Seconds between checks       |                                     |                     |                     |             | •: Stop       |
| Station                         | Description                         | Last Sent           | Last Status         | Num Packets |               |
| 3                               | Prueba                              | 05/10/2017 18:14:47 | 05/10/2017 00:00:00 | 2           | •: Clear Down |

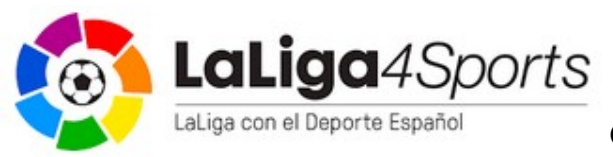

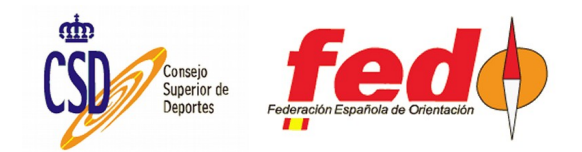

#### SITiming. Clasifica en intermedio

Ø

×

😽 View Results - SiTiming from SPORTident - Javier Arufe - Prueba - 22-oct.-2017

Full.

|   | SPORT                  |
|---|------------------------|
| G | Event Timing Solutions |

View Results [Event Overview » Results] Refresh Help

© SPORTident UK Ltd 2017

| v4.47.1437.3075<br>SQL Server | Results | at:           | Interim - 31 |           |             |        |  |  |  |  |  |  |
|-------------------------------|---------|---------------|--------------|-----------|-------------|--------|--|--|--|--|--|--|
| localhost<br>events4          | 🗹 Valid | ate results?  |              |           |             |        |  |  |  |  |  |  |
| A Event Home                  | Pos.    | Name          | Club         | Age Class | Result      | Behind |  |  |  |  |  |  |
| <br>                          | 1st     | Javier Arufe  |              |           | Active 1:45 |        |  |  |  |  |  |  |
|                               | 2nd     | Alberto Arufe | APA LICEO    |           | Active 1:52 | 0:07   |  |  |  |  |  |  |
| U Ext                         | 3rd     | Natalia Pedre | APA LICEO    |           | Active 5:32 | 3:47   |  |  |  |  |  |  |

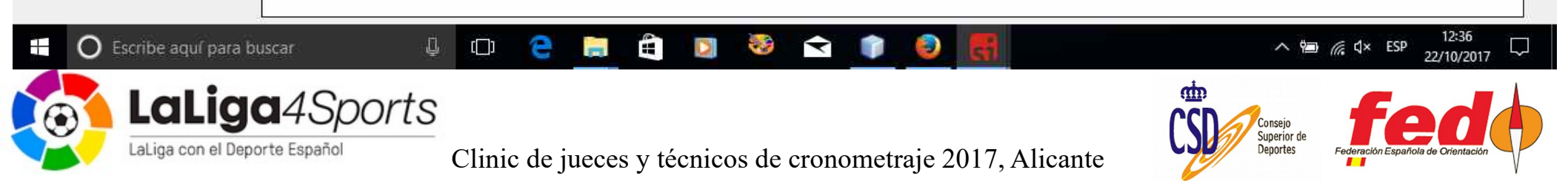

#### SITiming. Monitor de comentarista

| Can Monitor Course/Class - SiTiming f      | rom SPOI                                                                                                    | RTident - J  | avier Arufe - Prueba | - 22-oct2017                                                                                                    |        |                                                                                                    |                                                                                                    |        |                   |        |                        |                                    |             | 2000             | $\square$ > |
|--------------------------------------------|----------------------------------------------------------------------------------------------------|--------------|----------------------|----------------------------------------------------------------------------------------------------|--------|----------------------------------------------------------------------------------------------------|----------------------------------------------------------------------------------------------------|--------|-------------------|--------|------------------------|------------------------------------|-------------|------------------|-------------|
|                                            | Monit                                                                                                    | tor Course   | e/Class [Event Over  | view » Commentary                                                                                                    | 1      |                                                                                                    |                                                                                                    |        |                   |        |                        |                                    |             |                  |             |
| Event Timing Solutions                     | 📄 F                                                                                                    | ull          | 📋 Help               |                                                                                                    |        |                                                                                                    |                                                                                                    |        |                   |        |                        |                                    |             |                  |             |
| © SPORTident UK Ltd 2017                   |                                                                                                    |              |                      |                                                                                                    |        |                                                                                                    |                                                                                                    |        |                   |        |                        |                                    |             |                  |             |
| v4.47.1437.3075<br>SQL Server<br>localhost | Last R                                                                                                    | Refreshed: 1 | 12:40:11             |                                                                                                    |        |                                                                                                    |                                                                                                    |        | *# Hide Selection | s Re   | efresh Interval: (s) 3 | ÷                                  | Start Timer | Ref              | iresh Now   |
| events4                                    | Converticies - Stimular tome 2008 (later - Joude Aurdie - Produe - Source - State - Stimular - Produe - State - State - | ~            |                      |                                                                                                    |        |                                                                                                    |                                                                                                    |        |                   |        |                        |                                    |             |                  |             |
| A Event Home                               | Sort by                                                                                                    | y:           |                      | 4 (100)                                                                                                    |        |                                                                                                    |                                                                                                    |        |                   |        |                        |                                    |             |                  | ~           |
|                                            | 1                                                                                                    | Highlight    | Recent Events (mins) | +                                                                                                    |        |                                                                                                    |                                                                                                    |        |                   |        |                        |                                    |             |                  |             |
| Fxit                                       | 0 4                                                                                                    | Tout Clau    | 2                    |                                                                                                    |        |                                                                                                    |                                                                                                    |        |                   |        |                        |                                    |             |                  |             |
| <b>•</b>                                   | 0                                                                                                    | Text Size    | <b>0</b> _           |                                                                                                    |        |                                                                                                    |                                                                                                    |        |                   |        |                        |                                    |             |                  |             |
|                                            |                                                                                                    |              |                      | <ul> <li>Jated All</li> <li>n/c</li> <li>Name</li> <li>Club</li> <li>Age Class</li> <li>Start Time</li> <li>Bapsed @1</li> <li>Behind</li> <li>Bapsed @4</li> <li>Rehind</li> </ul> |        |                                                                                                    |                                                                                                    |        |                   |        |                        |                                    |             |                  | ,           |
|                                            | n/c                                                                                                    | Name         |                      | Club                                                                                                    | Age Cl | Start Time                                                                                                    | Bapsed @1                                                                                                    | Behind | Bapsed @4         | Behind |                        |                                    |             |                  |             |
|                                            |                                                                                                    | Javier An    | fe                   |                                                                                                    |        | 12:30:00                                                                                                    | 1:45 (1st)                                                                                                    | -0:07  | 6:35 (1st)        | -1:52  |                        |                                    |             |                  |             |
|                                            |                                                                                                    | Natalia Pe   | edre                 | APA LICEO                                                                                                    |        | Start Time       Eapsed @1       Behind       Eapsed @4       Behind         12:30:00       1:45 (tat)       -0:07       6:35 (tat)       -1:52         12:30:00       5:32 (ad)       -3:47       8:27 (and)       +1:52         12:30:00       1:52 (and)       +0:07       9:04 (ad)       +2:29 |                                                                                                    |        |                   |        |                        |                                    |             |                  |             |
|                                            |                                                                                                    | Aberto A     | nte                  | APA LICEO                                                                                                    |        | 12:30:00                                                                                                    | 1:52 (2hd)                                                                                                    | +0:07  | 9:04 (3rd)        | +2:29  |                        |                                    |             |                  |             |
| O Escribe aquí para     LaLiga con el De   | buscar                                                                                                    | 1Sp          | oorts                |                                                                                                    |        |                                                                                                    | A     A     A | 1      |                   |        | ĊŚD                    | Consejo<br>Superior de<br>Deportes |             | p 12:-<br>22/10/ | 40<br>/2017 |

#### Resumen de los pasos necesarios

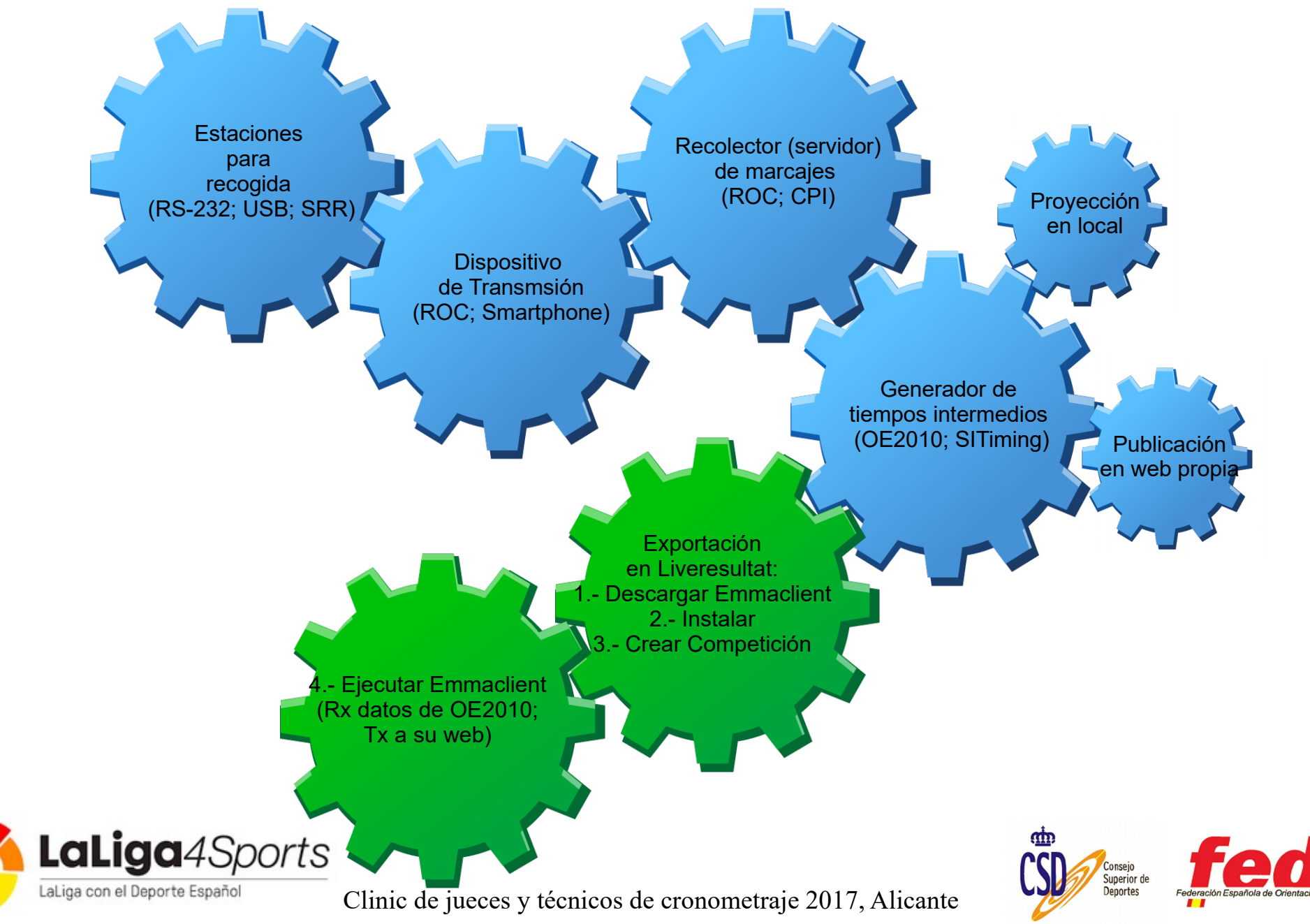